## Einrichten der Untis-App auf dem Handy / Ipad mit IServ Login

Für die Einrichtung der App sind folgende Schritte erforderlich:

1. In einem Browser <u>www.webuntis.com</u> aufrufen.

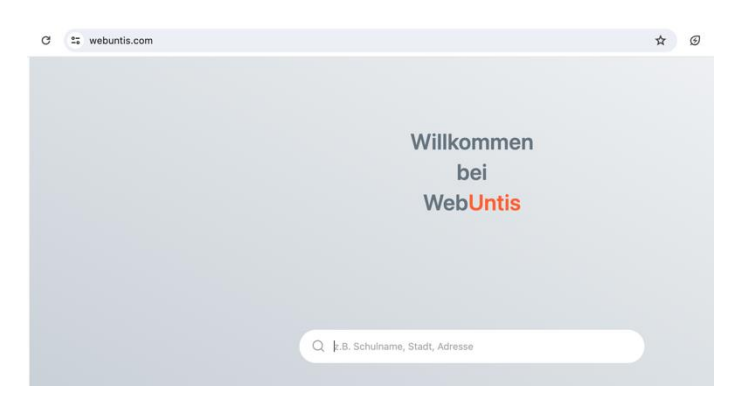

- 2. In das Feld "Stadtgymnasium" eintippen und unsere Schule auswählen.
- 3. "Anmelden mit IServ" als Login-Methode auswählen.

Angemeldet bleiben

Hilfe

4. Mithilfe der bekannten Anmeldedaten anmelden.

IServ-Anmeldung

Passwort vergessen?

Account Passwort →) Anmelden

| anmelden. | stadgymasium Dortmund |           |  |
|-----------|-----------------------|-----------|--|
|           | Anmelden n            | nit IServ |  |
|           | oder                  |           |  |
|           | Benutzername          |           |  |
|           | Passwort              | $\odot$   |  |
|           | Logir                 | n         |  |

WebUntis Login

5. Nun erscheint eine Startseite von WebUntis.

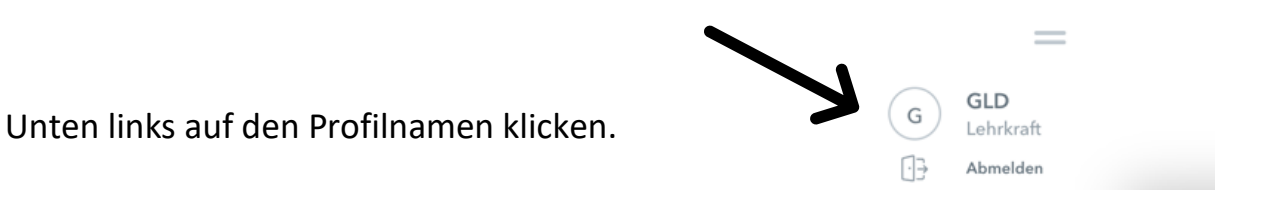

6. In den Reiter "Freigaben" wechseln.

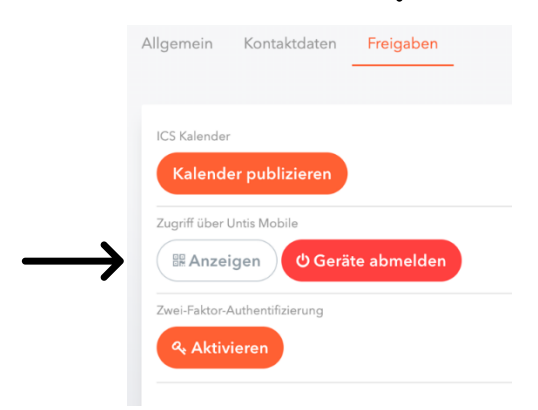

7. Auf die Schaltfläche "Anzeigen" drücken, um einen QR-Code für die App zu erhalten. Diesen QR-Code geöffnet lassen oder durch einen Screenshot auf dem Gerät speichern.

|    |                                                                                                    | 14:37                                                  | <b>.</b> 1   46 💽 |
|----|----------------------------------------------------------------------------------------------------|--------------------------------------------------------|-------------------|
|    |                                                                                                    | Anmelden                                               |                   |
| 8. | Nun geht es weiter auf dem Gerät, wo die App eingerichtet<br>werden soll.                                | Q Schule suchen                                        |                   |
|    | → App aus dem Self Service oder dem regulären App-Store<br>herunterladen<br>→ App öffnen                 | Suchen Sie Ihre Schule<br>Schulname oder Adresse einge | 9<br>ben          |
|    | <ul> <li>→ "Anmelden mit QR-Code" wählen"</li> <li>→ Den zuvor gespeicherten QR- Code scannen</li> </ul> |                                                        |                   |
| Fe | rtig!                                                                                                    | Anmelden mit QR-Code Manuelle Anmeldung                |                   |

Ab sofort könnt ihr euren Stundenplan sowie den Vertretungsplan über WebUntis abrufen.

Bei Fragen oder Problemen, wendet euch bitte an die folgende Mailadresse:

moodleadmin@stadtgymnasium.com